## Mapping Asian Bears Signing People Up

## Admin Page

1. Click the "Admin" in the top-right menu bar to enter the Admin Page.

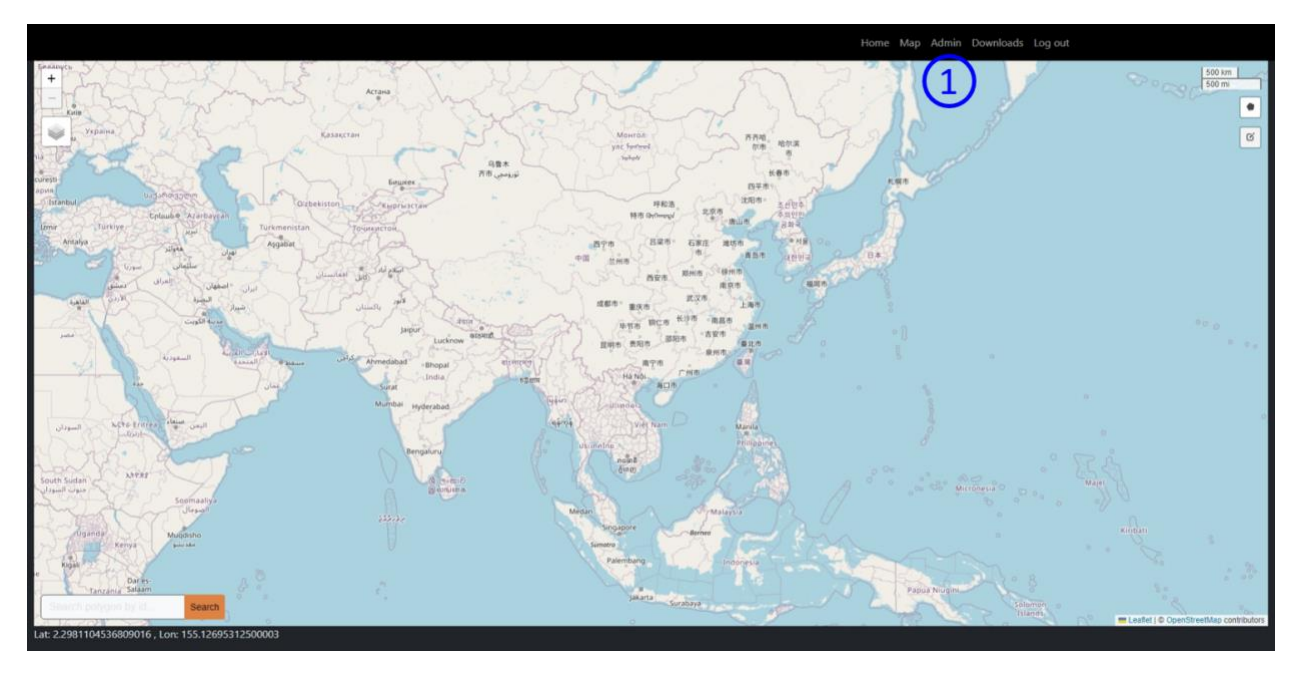

2. Click the orange "+" button in bottom-right to get into the "Create user" step.

|             |             |         |               |                          | Home M  | Map <b>Admin</b> Downloa | ds Log out |   |
|-------------|-------------|---------|---------------|--------------------------|---------|--------------------------|------------|---|
|             |             |         |               |                          |         |                          |            |   |
|             |             |         |               | Rows per page            |         |                          |            |   |
|             |             | ×       |               |                          |         | First Prev 1             | Vext Last  |   |
| Name 🕈      | Last name 🖨 | Email 🗢 | Affiliation 🗘 | Embargo Date             | Role \$ | Projects                 |            |   |
| Chengcheng3 | Zhang       |         | NA            | User has no embargo date | Clerk   | V Sloth Bear X           |            |   |
| Mohammed    | El-Khatib   |         |               | User has no embargo date | Clerk   | V Sloth Bear X           |            |   |
|             |             |         |               |                          |         |                          |            |   |
|             |             |         |               |                          |         |                          |            |   |
|             |             |         |               |                          |         |                          |            |   |
|             |             |         |               |                          |         |                          |            |   |
|             |             |         |               |                          |         |                          |            |   |
|             |             |         |               |                          |         |                          |            |   |
|             |             |         |               |                          |         |                          |            |   |
|             |             |         |               |                          |         |                          |            |   |
|             |             |         |               |                          |         |                          |            |   |
|             |             |         |               |                          |         |                          |            |   |
|             |             |         |               |                          |         |                          |            | • |

- 3. In the "Create user" pop-up window, fill in name, email address, and affiliation to sign people up. Each field is required. Fill in "NA" if affiliation is not known.
- 4. After the information is filled in, click the orange "Create" button, an invitation email will be sent to the person.

|  |   | Create user              | ×            | Home | Map <b>Admin</b> Downloads Log ou | L   |
|--|---|--------------------------|--------------|------|-----------------------------------|-----|
|  | × | First name<br>First name | Last name    |      |                                   |     |
|  |   | Email                    | Affiliation  |      |                                   |     |
|  |   | name@example.com         | Affiliation  |      | 👻 🛛 Soth Boar 🗶 🔰 🗸 🗸             | )   |
|  |   |                          | Close Create |      | Y Sloth Bear X Y                  | Į – |
|  |   |                          | 4            |      |                                   |     |

Once the user is created, you must go back and register them for a bear species, using the dropdown menu. (If you do not do this, they will not be able to map that species.)
Please contact Chengcheng Zhang (<u>ZhangC@si.edu</u>) if you know about people with expertise in 2 or 3 bear species.

|             |             |         |               |                          | Home   | Map <b>Admin</b> Downloads Log out |
|-------------|-------------|---------|---------------|--------------------------|--------|------------------------------------|
|             |             | ×       |               | Rows per page            |        | First Prev 1 Next Last             |
| Name 🕈      | Last name 🖨 | Email 🖨 | Affiliation 🖨 | Embargo Date             | Role 🛱 | Projects 5                         |
| Chengcheng3 | Zhang       |         | NA            | User has no embargo date | Clerk  | V Sloth Bear X   V                 |
| Mohammed    | El-Khatib   |         |               | User has no embargo date | Clerk  | ✓ Sloth Bear × / ✓                 |
|             |             |         |               |                          |        |                                    |
|             |             |         |               |                          |        |                                    |
|             |             |         |               |                          |        |                                    |
|             |             |         |               |                          |        |                                    |
|             |             |         |               |                          |        |                                    |